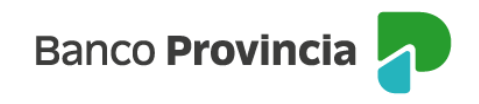

# **Banca Internet Provincia (BIP)**

## **Compra de Bonos**

Para realizar una compra de Bonos, se debe acceder al menú lateral izquierdo "Inversiones", sección "Fondos Comunes, Bonos y Acciones". En el centro se deberá seleccionar la "Cuenta Títulos" y en el submenú del lateral derecho "Más Opciones", elegir "Operar Bonos y Acciones" y luego hacer clic en "Operar Bonos" para continuar.

| ⑧ Mi perfil                                    | ~   | Learning of European delegation for Description of Debut | : Más opciones 🛛 🔨      |  |
|------------------------------------------------|-----|----------------------------------------------------------|-------------------------|--|
| Inversiones                                    |     | Operar Bonos y Acciones                                  | Detalle                 |  |
| Mis Inversiones                                |     | 4200-10002230/6 ~                                        | Operar Bonos y Acciones |  |
| Plazos Fijos                                   |     | Operar Bonos                                             | Canjear Títulos         |  |
| Fondos Comunes de Inversió<br>Bonos y Acciones | in, | Operar Acciones                                          | Licitaciones            |  |
| Datos del mercado                              | +   |                                                          | Cambiar Cuenta Asociada |  |
| Informes Financieros                           | +   | Volver Continuar                                         | Cerrar Cuenta           |  |
| Moneda extranjera                              |     |                                                          | Extractos               |  |

Una vez seleccionada la opción "Operar Bonos", la pantalla mostrará la siguiente imagen permitiéndole seleccionar al usuario la moneda del título y el plazo a operar. Debajo se presentará el listado de los títulos disponibles. Una vez identificado el título, deberá seleccionarlo.

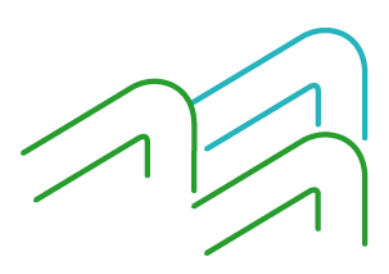

Manual de Uso BIP Empresas Compra de Bonos

Página 1 de 5

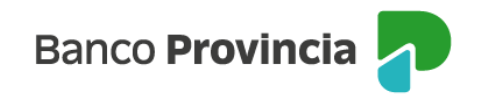

| Inversiones | 1 | <br>1 | Detalle | 1 | Operar Bonos | y Acciones |
|-------------|---|-------|---------|---|--------------|------------|
|             |   |       |         |   |              | /          |

### **Operar Bonos**

Información propiedad de Bolsas y Mercados Argentinos (ByMA), provista por Refinitiv Financial Solutions. Prohibida su reproducción total o parcial.

| Soberanos                            | Provinciales   |
|--------------------------------------|----------------|
| Seleccioná la moneda de la operación | 1              |
| O Pesos                              | 🔿 Dólares      |
| Buscá por título                     |                |
| Ingresá tu búsqueda                  |                |
| Plazo                                |                |
| Seleccioná el plazo                  | ~              |
| Mostrando 173 especies de 173        |                |
| BONAR AE38                           |                |
| Hicker: AE38<br>Variación %: -136    |                |
| Cierre Anterior: \$ 80.940,00        |                |
| TIR: 12,37 %                         | \$ 79.840,00 📀 |
| Mod Duration: 5,180                  | _              |
| Paridad: 67,42 %                     |                |

Para continuar, seleccionará la opción "Comprar".

Plazo: 24hrs

Ultima Actualización: 12:51

| Operar Bonos                                   | Operar Bonos                           |  |  |
|------------------------------------------------|----------------------------------------|--|--|
| BONAR AL30                                     | BONAR AL30                             |  |  |
| Ticker: AL30                                   | Ticker: AL30D                          |  |  |
| Moneda: ARS                                    | Moneda: USD                            |  |  |
| Plazo: Contado Inmediato                       | Plazo: Contado Inmediato               |  |  |
| Cotización: 77.890,00 (0,35%)                  | Cotización: 64,80 (-1,02%)             |  |  |
| Fecha/Hora: 17/02/2025 12:54                   | Fecha/Hora: 17/02/2025 12:54           |  |  |
| Mínimo: 76.100,00 / Máximo: 78.500,00          | Mínimo: 63,10 / Máximo: 65,00          |  |  |
| Último cierre: 77.620,00 / Apertura: 77.700,00 | Último cierre: 65,47 / Apertura: 63,10 |  |  |
| Volumen nominal: 136.377.760,000               | Volumen nominal: 160.081.672,000       |  |  |
| Comprar Vender                                 | Comprar Vender                         |  |  |

En las imágenes se observa el mismo título con diferente moneda.

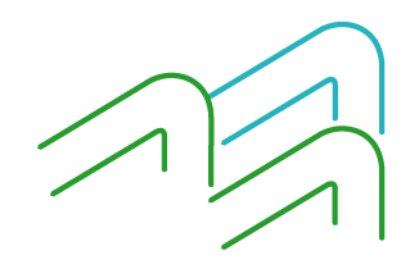

Manual de Uso BIP Empresas Compra de Bonos

Página 2 de 5

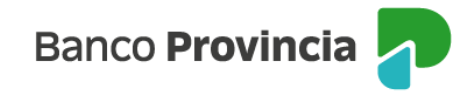

En la siguiente pantalla, se informará la cotización de referencia del título elegido anteriormente.

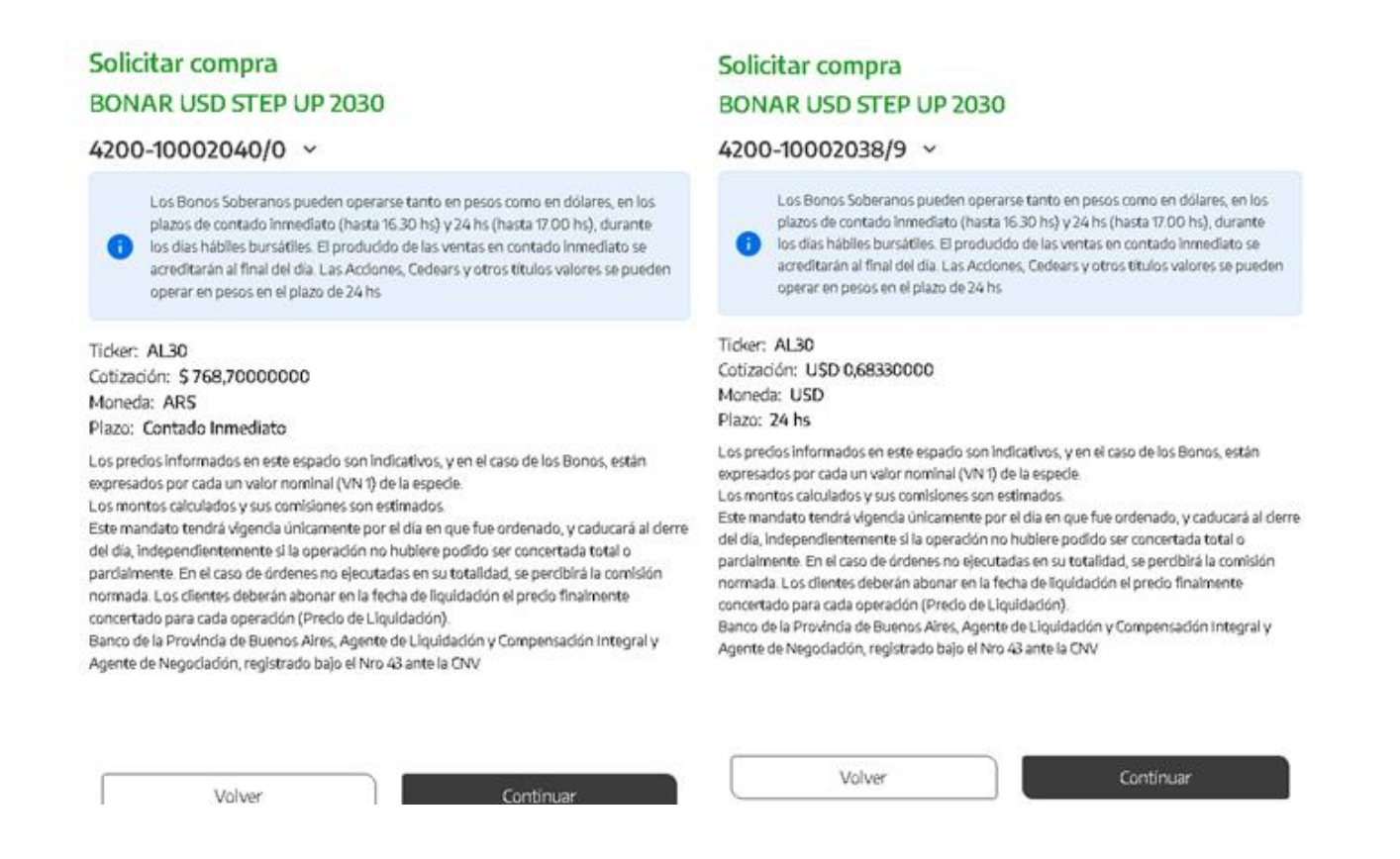

Para continuar deberá completar la cantidad de valores nominales a comprar o el importe a operar y presionar el botón "Calcular". Podrá indicar precio máximo para limitar la operación, o dejar el campo en blanco y de esta forma la orden será ingresada a precio de mercado. Una vez completos los campos editables deberá pulsar el botón "Continuar".

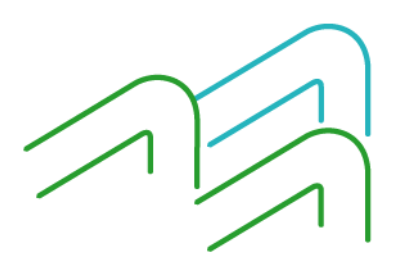

Manual de Uso BIP Empresas Compra de Bonos

Página 3 de 5

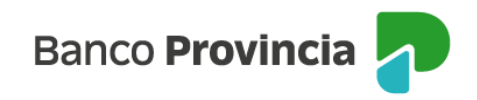

### Solicitar compra

#### BONAR USD STEP UP 2030

Ticker: AL30 Cotización: U\$D 0,68330000 Moneda: USD Plazo: 24 hs Mínimo negociable: 1,00000000 Múltiplo negociable: 1,00000000 Cuenta Títulos: 4200-10002038/9 (TITULO) Saldo nominal: 0,000 Perfil inversor: Agresivo Cuenta asociada \*

CA U\$D 4200-501951/6 (Cuenta)

| Importe a investive Cantidad naminal *                                                                                          |            |
|----------------------------------------------------------------------------------------------------|------------|
| Importe a invertir o cantidad nominal "                                                                                         |            |
| Seleccioná el Importe a invertir o Cantidad nominal                                                                             | ~          |
|                                                                                                    |            |
| Importe en dólares *                                                                                                    |            |
| Ingresá un importe en dólares                                                                                                   |            |
|                                                                                                    |            |
| Calcular                                                                                                    |            |
|                                                                                                    |            |
| recio máximo                                                                                                    |            |
| Ingresá el precio máximo al que operarías                                                                                       |            |
| Seleccioná el origen de los fondos                                                                                              | ~          |
|                                                                                                    |            |
| Acepto que estoy seleccionando una opción que no es acorde a mi perfil de invo                                                  | ersor.     |
| os precios informados en este espacio son indicativos, y en el caso de los Bonos, están                                         |            |
| os montos calculados y sus comisiones son estimados.                                                                            |            |
| Este mandato tendrá vigencia únicamente por el día en que fue ordenado, y caducará al d                                         | cierre del |
| lía, independientemente si la operación no hubiere podido ser concertada total o parciali                                       | mente.     |
| n el caso de órdenes no ejecutadas en su totalidad, se percibirá la comisión normada. Lo                                        | IS         |
| ilentes deberán abonar en la fecha de liquidación el precio finalmente concertado para o<br>presentión (Preside de Liquidación) | ada        |
| iperación (Preció de Liquidación).<br>Ranco de la Broxéncia de Ruenos Aires, Acente de Liquidación y Compensación Integral y    | Acente     |
| de Negociación, registrado bajo el Nro 43 ante la CNV                                                                           | Agente     |
|                                                                                                    |            |

Volver

Continuar

La siguiente pantalla mostrará los datos ingresados con anterioridad para su verificación.

Manual de Uso BIP Empresas Compra de Bonos

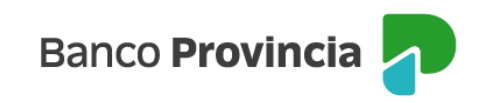

| Confirmar operación                                                                                                    | × |
|----------------------------------------------------------------------------------------------------|---|
| Solicitar compra                                                                                                    |   |
| Título: BONAR USD STEP UP 2030 - AL30<br>Cuenta Títulos: 4200-10001861/9 (TITULO)<br>Cuenta asociada: CC \$ 4200-6703/8 (Cuenta)<br>Cantidad nominal: 19<br>Cotización: \$ 768,70000000<br>Precio máximo: -<br>Origen de los fondos: Salario<br>Importe : \$ 14.605,30<br>Comisiones: \$ 52,58<br>Importe estimado a debitar: \$ 14.657,88<br>Moneda: ARS<br>Plazo: 24hrs |   |
| Cancelar Confirmar                                                                                                    |   |

Para finalizar, si la información es correcta deberá confirmar la operación.

Se mostrará el detalle de la orden de compra realizada y el mensaje "Operación realizada con éxito".

| Solicitar compra de Título              |
|-----------------------------------------|
| Operación realizada con éxito           |
| 17/02/2025 13:20:50                     |
| Número de transacción: 105553           |
| Operación: CMPR 00000 4200 0107953      |
| Cuenta Títulos: 4200 00100018619        |
| Cantidad nominal: 19                    |
| Cotización: 768,70                      |
| Precio máximo: \$0,00                   |
| Origen de los fondos: Salario           |
| Importe: \$14.605,30                    |
| Comisiones: \$52,58                     |
| Importe estimado a debitar: \$14.657,88 |
| Compartir < Descargar 🖨                 |
| Ir al inicio                            |

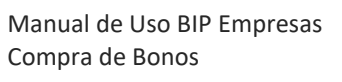

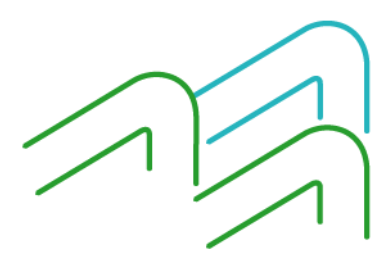

Página **5** de **5**